## Guía Rápida de Configuración de los Equipos Airport Extreme y Airport Express

Para poder configurar los dispositivos Airport, es necesario descargar el software "Airport Utility", a continuación se muestran como descargar e instalar este software:

1. Abra el navegador de internet que tenga instalado en su equipo (Chrome, Explorer, Firefox, Safari, etc.)

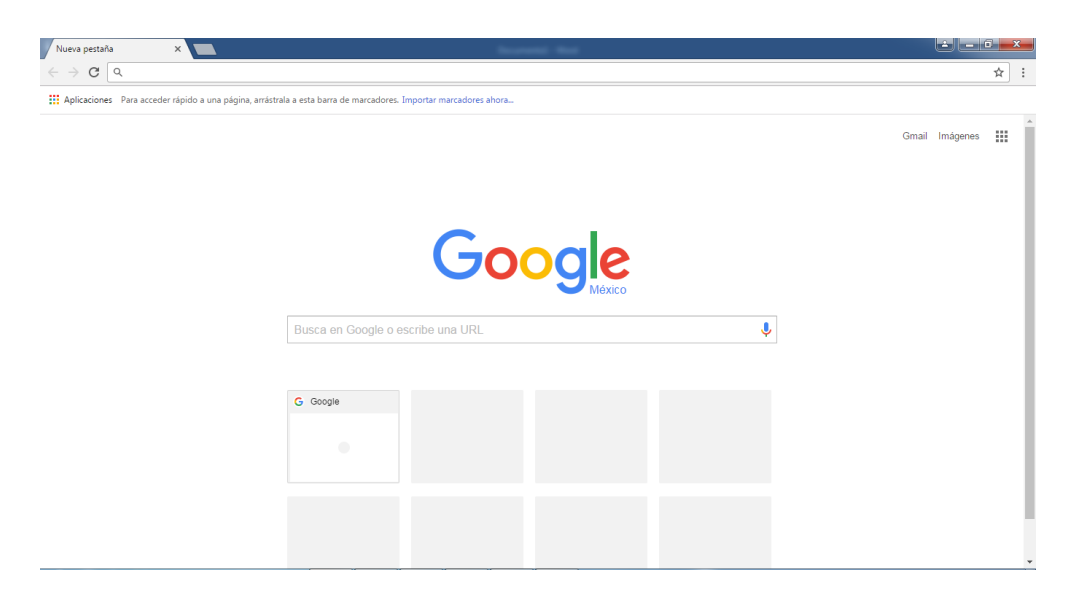

 Escriba en la barra de búsqueda: <u>https://support.apple.com/kb/DL1547?locale=es\_ES&viewlocale=es\_ES</u>

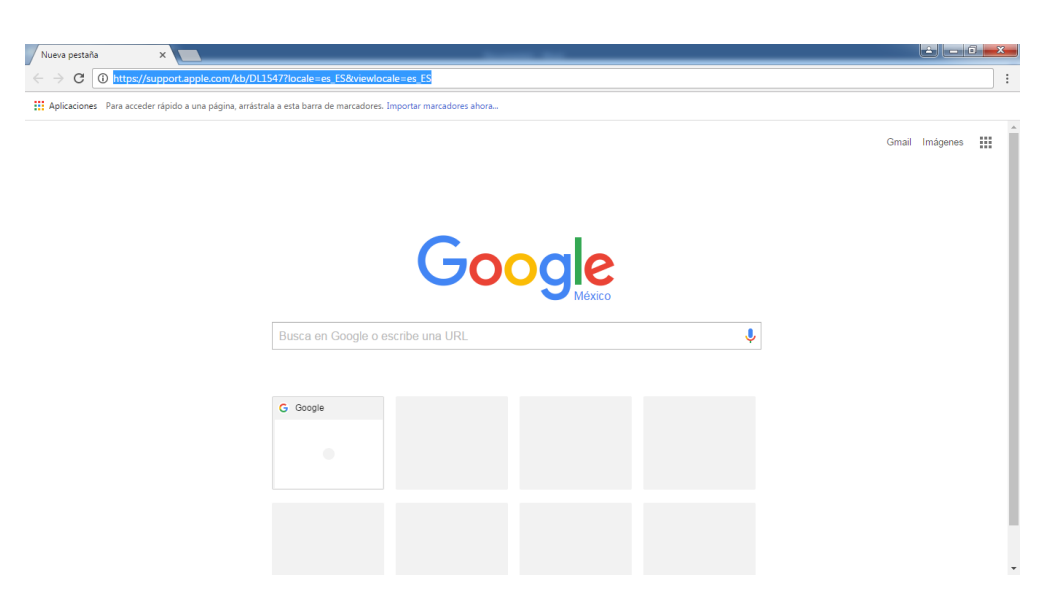

3. Aparecerá la siguiente pantalla con el link para descargar el software:

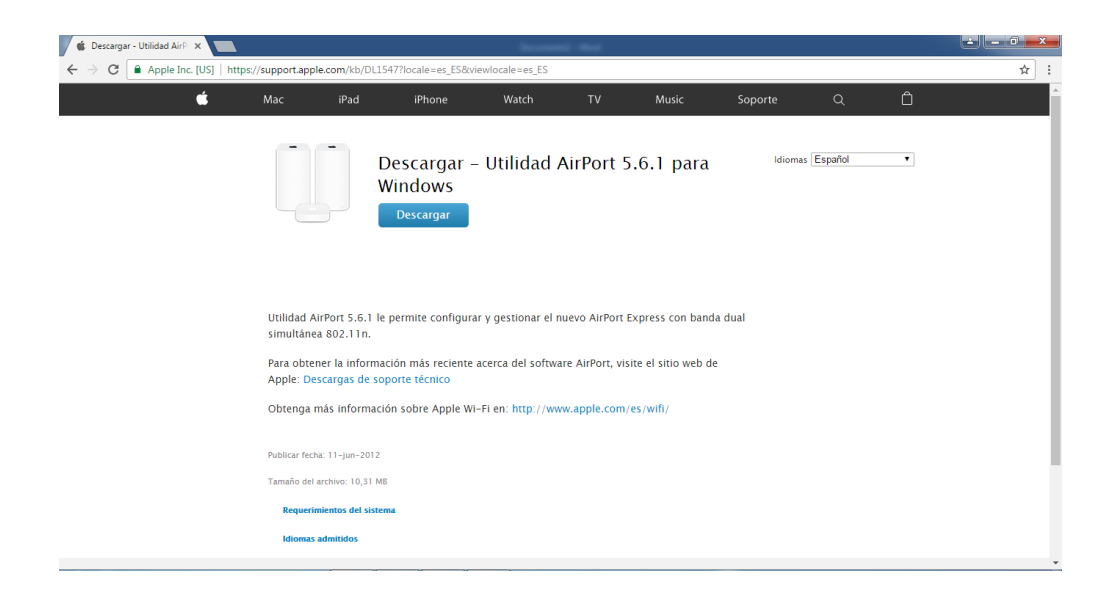

4. A continuación, dé clic en el botón descargar que aparece en la pantalla, inmediatamente aparecerá en la parte inferior izquierda un recuadro donde indica el proceso de descarga del software:

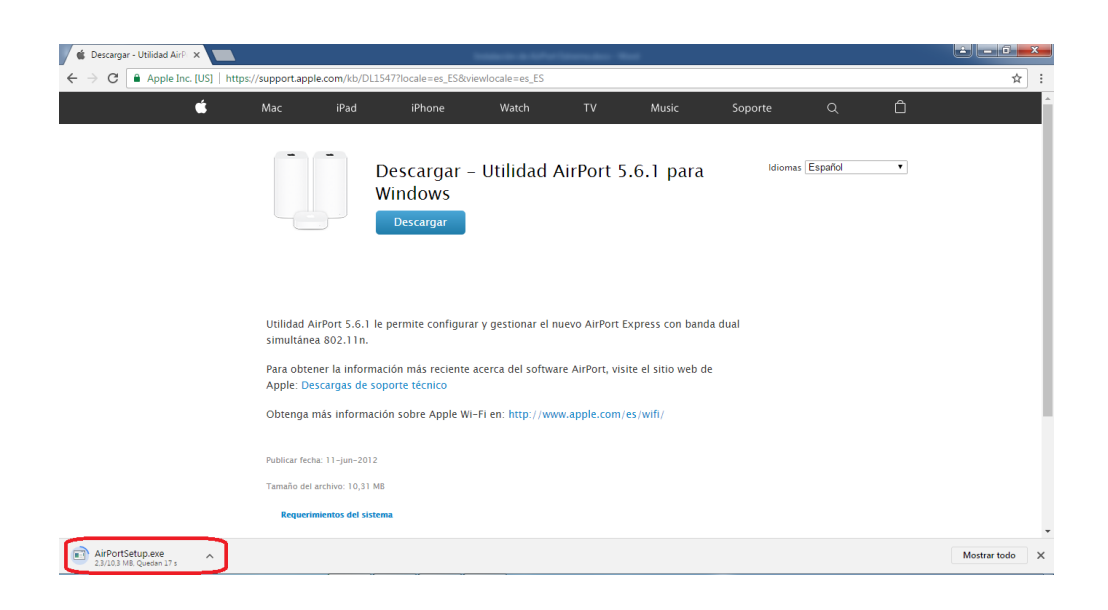

5. Espere a que la descarga termine, esto será cuando aparezca el recuadro de la parte inferior izquierda de la sigue forma:

| 🗯 Descargar - Utilidad AirP 🗙 🔛                                                                                                    |                                 |                                    |                               | -               | -                | -                   |         |         |   |              | x |
|----------------------------------------------------------------------------------------------------|---------------------------------|------------------------------------|-------------------------------|-----------------|------------------|---------------------|---------|---------|---|--------------|---|
| $\leftarrow$ $\rightarrow$ C Q Buscar Google   http://www.scar.google   http://www.scar.google   http://wwww.scar.google   http://www.scar.google   http://www.scar.google   http://www.scar.google   http://www.scar.google   http://www.scar.google   http://www.scar.google   http://www.scar.google   http://www.scar.google   http://wwww.scar.google   http://www.scar.google   http://wwww.scar.google   http://www.scar.google   http://www.sca | os://support.apple.co           | m/kb/DL1547?loc                    | ale=es_ES&view                | locale=es_ES    |                  |                     |         |         |   | ☆            | : |
| é                                                                                                    | Mac                             | iPad                               | iPhone                        | Watch           |                  | Music               | Soporte |         | Ô |              | Â |
|                                                                                                    |                                 | Desc<br>Wind<br>Des                | cargar – U<br>dows<br>scargar | Utilidad /      | AirPort 5        | .6.1 para           | ldiomas | Español | ¥ |              |   |
|                                                                                                    | Utilidad AirPo<br>simultánea 80 | rt 5.6.1 le perm<br>)2.11n.        | ite configurar y              | gestionar el n  | uevo AirPort E   | xpress con banda    | dual    |         |   |              | l |
|                                                                                                    | Para obtener<br>Apple: Descar   | la información n<br>gas de soporte | nás reciente ace<br>técnico   | erca del softwa | re AirPort, visi | ite el sitio web de |         |         |   |              | 1 |
|                                                                                                    | Obtenga más                     | información sol                    | bre Apple Wi-Fi               | i en: http://ww | w.apple.com/     | es/wifi/            |         |         |   |              | 1 |
|                                                                                                    | Publicar fecha: 1               | I-jun-2012                         |                               |                 |                  |                     |         |         |   |              |   |
|                                                                                                    | Tamaño del archi                | vo: 10,31 MB                       |                               |                 |                  |                     |         |         |   |              |   |
|                                                                                                    | Requerimient                    | tos del sistema                    |                               |                 |                  |                     |         |         |   |              | ÷ |
| 🌢 AirPortSetup.exe 🧄                                                                                                    |                                 |                                    |                               |                 |                  |                     |         |         |   | Mostrar todo | × |

6. Ejecutar el archivo descarga, se mostrara el siguiente recuadro, dar clic en el botón ejecutar:

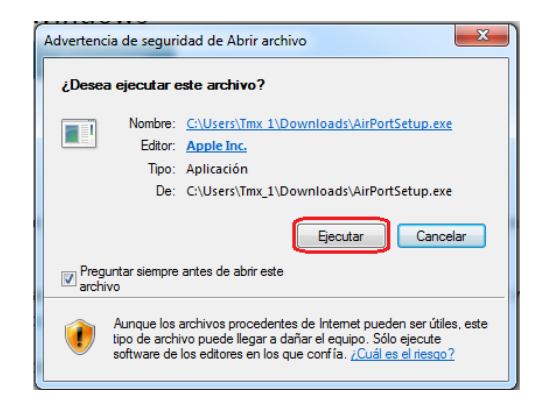

7. Aparecerá el siguiente recuadro y de clic en el botón siguiente.

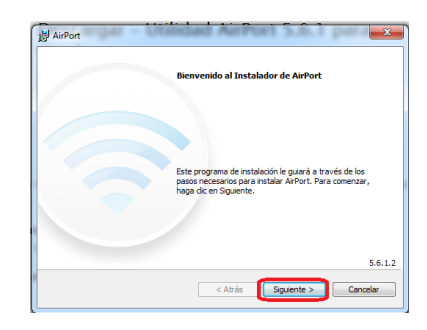

8. A continuación, se mostrará el siguiente recuadro y se elegirá la opción: Acepto los términos del contrato de licencia; enseguida de clic en el botón Siguiente.

| H AirPort                                                |
|----------------------------------------------------------|
| Contrato de licencia                                     |
| Lea detenidamente el siguiente contrato de licencia.     |
|                                                          |
| ESPANOL                                                  |
| APPLE INC.                                               |
| CONTRATO DE LICENCIA DE SOFTWARE                         |
| PARA UN ÚNICO USO                                        |
|                                                          |
| ROGAMOS LEA DETENIDAMENTE EL PRESENTE CONTRATO DE        |
| LICENCIA DE SOFTWARE (EN ADELANTE DENOMINADO             |
| "LICENCIA") ANTES DE UTILIZAR EL SUFTWARE APPLE. LA      |
| UTILIZACIÓN DEL SOFTWARE APPLE SE INTERPRETARA COMO UN * |
| No acepto los términos del contrato de licencia          |
| Acepto los términos del contrato de licencia             |
|                                                          |
|                                                          |
| < Atrás Siguiente > Cancelar                             |
|                                                          |

9. Aparecerá el siguiente recuadro, dar nuevamente clic en el botón Siguiente.

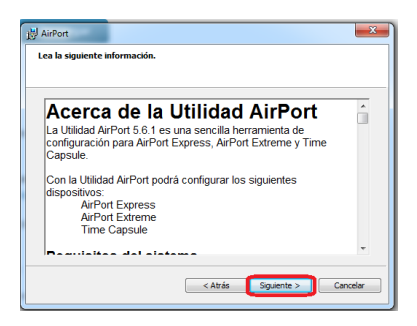

10. A continuación, se mostrará el siguiente recuadro, dar clic al botón Instalar.

| 😸 AirPort                         | ×                                                                        |
|-----------------------------------|--------------------------------------------------------------------------|
| Opciones de in<br>Seleccione la c | <b>talación</b><br>peta en la que se instalarán los archivos de AirPort. |
|                                   |                                                                          |
|                                   |                                                                          |
|                                   |                                                                          |
| Carpeta de de                     | ino<br>gram Files (x86)\AirPort\ Cambiar                                 |
|                                   |                                                                          |
|                                   | < Atrás 🛜 Instalar Cancelar                                              |

11. Se comenzará a instalar el software y aparecerá el siguiente recuadro.

| 👸 AirPort |                                                                   |                     |
|-----------|-------------------------------------------------------------------|---------------------|
| Instaland | o AirPort                                                         |                     |
| Se estan  | instalando las características del programa seleccional           | das.                |
| 12        | Espere mientras AirPort se instala. Esta operación pu<br>minutos. | uede tardar varios  |
|           | Estado: Quitando copias de seguridad                              |                     |
|           |                                                                   |                     |
|           | C                                                                 |                     |
|           |                                                                   |                     |
|           |                                                                   |                     |
|           |                                                                   |                     |
|           |                                                                   |                     |
|           | < Atrás Si                                                        | iguiente > Cancelar |

12. Una vez que se haya instalado el software, se mostrará el siguiente recuadro. De clic en el botón **Finalizar**.

| Enhorabuena.                                                          |
|-----------------------------------------------------------------------|
|                                                                       |
| AirPort se ha instalado correctamente en su equipo.                   |
|                                                                       |
|                                                                       |
|                                                                       |
|                                                                       |
|                                                                       |
| Haga clic en Finalizar para salir de este programa de<br>instalación. |
|                                                                       |
|                                                                       |

Una vez instalado el Software ya podemos configurar los equipos Airport, de la siguiente manera:

• Abrir la aplicación Utilidad Airport.

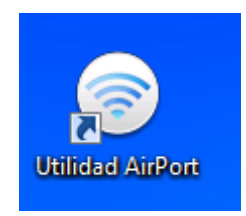

• Se mostrará la pantalla inicial con el Airport Extreme/Express detectado. Dar clic en el botón continuar.

| Utilidad | AirPort         |         |       |                                                                                                    |
|----------|-----------------|---------|-------|----------------------------------------------------------------------------------------------------|
| Archivo  | Estación base   | Ajustes | Ayuda |                                                                                                    |
| <b>-</b> | Base Station 45 | 6896    |       | La Utilidad AirPort ha encontrado una AirPort Express 802. 11n (2.ª generación) con la configuración<br>predeterminada.<br>Nombre de AirPort Express: Base Station 456896                                                              |
|          |                 |         |       | Dirección IP: 10.0.1.1                                                                                                    |
|          |                 |         |       | Versión: 7.6.4                                                                                                    |
|          |                 |         |       | Identificador AirPort: 28:37:37:45:68:96                                                                                                    |
|          |                 |         |       |                                                                                                    |
|          |                 |         |       | Si este no es el dispositivo inalámbrico AirPort que desea configurar, puede seleccionar otro en la lista de la<br>izquierda. Si no ve el dispositivo que busca, compruebe que esté conectado y dentro del alcance de su<br>ordenador. |
|          |                 |         |       | Haga clic en Continuar para configurar este AirPort Express.                                                                                                    |
|          |                 |         |       | Configuración manual Continuar                                                                                                    |

• En la siguiente pantalla introducir el nombre y contraseña que se desea utilizar para la configuración del Airport, Dar clic en el botón continuar.

| Utilidad AirPort - Base Station 456896 |                                                                                                    |
|----------------------------------------|----------------------------------------------------------------------------------------------------|
| Archivo Estación base Ajustes Ayuda    |                                                                                                    |
| Base Station 456896                    | Con AirPort Express podrá reproducir música de iTunes a través de unos altavoces remotos mediante AirPlay<br>y compartir su conexión a Internet y sus dispositivos USB en la red.<br>Nombre de AirPort Express: Laboratorio Veronica |
|                                        | Introduzca una contraseña para proteger la configuración de este AirPort Express.                                                                                                    |
|                                        | Contraseña de AirPort Express:                                                                                                    |
|                                        | Repetir contraseña:                                                                                                    |
|                                        | 🕼 Guardar esta contraseña en mi llavero                                                                                                    |
|                                        |                                                                                                    |
|                                        |                                                                                                    |
|                                        |                                                                                                    |
|                                        |                                                                                                    |
|                                        |                                                                                                    |
|                                        |                                                                                                    |
|                                        | Haga dic en Continuar para proseguir.                                                                                                    |
|                                        | Retroceder Continuar                                                                                                    |

• En la siguiente pantalla se muestran tres opciones. Seleccionar la opción para crear una nueva red inalámbrica. Dar clic en Continuar.

| Archivo Estación base Ajustes Ay | uda                                                                                                    |
|----------------------------------|----------------------------------------------------------------------------------------------------|
| Base Station 456896              | Indique qué desea hacer con su AiPort Express.<br>@ Deseo crear una nueva red inalámbrica<br>Deseo reemplazar una estación base o un enrutador inalámbrico existente por AiPort Express<br>Deseo que AiPort Express se conecte a mi red actual |
|                                  | Haga dic en Continuar para proseguir.<br>Retroceder Continuar                                                                                                    |

• En la siguiente pantalla, introducir el nombre y la contraseña de la red inalámbrica. Dar clic en continuar.

| 💿 Utilidad AirPort - Base Station 456896              | The Day of The Party of The                                                                                               | X                                                                                               |
|-------------------------------------------------------|----------------------------------------------------------------------------------------------------|-------------------------------------------------------------------------------------------------|
| Archivo Estación base Aju <u>s</u> tes A <u>v</u> uda | 1                                                                                                    |                                                                                                 |
|                                                       | Asigne un nombre y un nivel de seguridad a la red                                                                         | inalámbrica.                                                                                    |
| Base Station 456896                                   | Nombre de la red inalámbrica:                                                                                             | Wifi Lab Veronica                                                                               |
|                                                       | WPA2 Personal                                                                                                    |                                                                                                 |
|                                                       | Proporciona el nivel máximo de seguridad in<br>ordenadores compatibles con WPA2. Debe i<br>o 64 caracteres hexadecimales. | alámbrica. Podrán acceder a esta red los<br>ntroducir una contraseña de entre 8 y 63 caracteres |
|                                                       | Contraseña inalámbrica:                                                                                                   | •••••                                                                                           |
|                                                       | Repetir contraseña:                                                                                                    | •••••                                                                                           |
|                                                       | 💿 Sin seguridad                                                                                                    |                                                                                                 |
|                                                       | Cualquier dispositivo inalámbrico puede tene                                                                              | er acceso a su red sin contraseña.                                                              |
|                                                       |                                                                                                    |                                                                                                 |
|                                                       |                                                                                                    |                                                                                                 |
|                                                       | Haga dic en Continuar para proseguir.                                                                                     |                                                                                                 |
|                                                       | Más información                                                                                                    | Retroceder Continuar                                                                            |

• En la siguiente pantalla, Seleccionar el País (Por ejem. México).

| 🕑 Utilida | d AirPort - Base | Station 4        | 56896 | No. And a lower low                                |        |            | x         |
|-----------|------------------|------------------|-------|----------------------------------------------------|--------|------------|-----------|
| Archivo   | Estación base    | Aju <u>s</u> tes | Ayuda |                                                    |        |            |           |
|           |                  |                  |       | Seleccione el país en el que se usa esta AirPort E | press. |            |           |
| $\Theta$  |                  |                  |       | País:                                              | México |            | •         |
|           | Base Station 45  | 56896            |       |                                                    |        |            |           |
|           |                  |                  |       |                                                    |        |            |           |
|           |                  |                  |       |                                                    |        |            |           |
|           |                  |                  |       |                                                    |        |            |           |
|           |                  |                  |       |                                                    |        |            |           |
|           |                  |                  |       |                                                    |        |            |           |
|           |                  |                  |       |                                                    |        |            |           |
|           |                  |                  |       |                                                    |        |            |           |
|           |                  |                  |       |                                                    |        |            |           |
|           |                  |                  |       |                                                    |        |            |           |
|           |                  |                  |       |                                                    |        |            |           |
|           |                  |                  |       |                                                    |        |            |           |
|           |                  |                  |       | Haga cic en Continuar para proseguir.              |        |            |           |
|           |                  |                  |       |                                                    |        | Retroceder | Continuar |
| <u> </u>  |                  |                  |       |                                                    |        |            |           |

• En la siguiente pantalla, desactivar la casilla para crear una RED de invitados. Dar clic en Continuar:

| Utilidad AirPort - Base Station 456896                       |                                                                    |                                                    |
|--------------------------------------------------------------|--------------------------------------------------------------------|----------------------------------------------------|
| <u>Archivo</u> Estación base Aju <u>s</u> tes A <u>v</u> uda | 1<br>                                                              |                                                    |
| •                                                            | Una red de invitados permite a los dientes inalámbrico<br>privada. | os conectarse a Internet sin tener acceso a su red |
| Base Station 456896                                          |                                                                    | Activar red de invitados                           |
|                                                              | Nombre de la red de invitados:                                     | Red de invitados de Tmx_1                          |
|                                                              | Seguridad de la red de invitados:                                  | WPA2 Personal v                                    |
|                                                              | Contraseña de la red de invitados:                                 |                                                    |
|                                                              | Repetir contraseña:                                                |                                                    |
|                                                              |                                                                    |                                                    |
|                                                              |                                                                    |                                                    |
|                                                              |                                                                    |                                                    |
|                                                              |                                                                    |                                                    |
|                                                              |                                                                    |                                                    |
|                                                              |                                                                    |                                                    |
|                                                              |                                                                    |                                                    |
|                                                              | Una dia mandra dia kaominina dia mandra                            |                                                    |
|                                                              | haga dic en continuar para proseguir.                              |                                                    |
|                                                              | Más información                                                    | Retroceder Continuar                               |

| 💿 Utilidad /             | AirPort - Base | Station 456896                 |                                                                          |
|--------------------------|----------------|--------------------------------|--------------------------------------------------------------------------|
| <u>A</u> rchivo <u>E</u> | stación base   | Aju <u>s</u> tes A <u>v</u> ud | a                                                                        |
| •                        |                |                                | Indique cómo se conecta a Internet                                       |
| Ba                       | ise Station 45 | 6896                           | () Utilizo un módem DSL o por cable con una dirección IP estática o DHCP |
|                          |                |                                | O Utilizo un módem DSL o por cable con PPP sobre Ethernet (PPPoE)        |
|                          |                |                                | Me conecto a mi red de área local (LAN)                                  |
|                          |                |                                | 💿 No estoy listo para conectarme a Internet ahora                        |
|                          |                |                                |                                                                          |
|                          |                |                                |                                                                          |
|                          |                |                                |                                                                          |
|                          |                |                                |                                                                          |
|                          |                |                                |                                                                          |
|                          |                |                                | Haga dic en Continuar para proseguir.                                    |
|                          |                |                                | Más información Retroceder Continuar                                     |

• En la siguiente pantalla, seleccionar la opción de Usar DHCP. Dar clic en Continuar.

| Utilidad AirPort - Base Station 456896 |                 |                  |       |                                                                                                    |             |              |
|----------------------------------------|-----------------|------------------|-------|----------------------------------------------------------------------------------------------------|-------------|--------------|
| Archivo                                | Estación base   | Aju <u>s</u> tes | Ayuda | I                                                                                                    |             |              |
| •                                      |                 |                  |       | Introduzca la información TCP/IP que le haya proporcionado su proveedor de Internet. Seleccione "Usar<br>DHCP" ai recibe una dirección IP automáticamente. Elja "Manualmente" para introducir una dirección IP<br>concreta. |             |              |
|                                        | Base Station 45 | 6896             |       | Configurar IPv4:                                                                                                    | Usar DHCP   | •            |
|                                        |                 |                  |       | Dirección IP:                                                                                                    |             |              |
|                                        |                 |                  |       | Máscara subred:                                                                                                    | 255.255.0.0 |              |
|                                        |                 |                  |       | Dirección del enrutador:                                                                                                    |             |              |
|                                        |                 |                  |       | Servidor(es) DNS:                                                                                                    |             |              |
|                                        |                 |                  |       |                                                                                                    |             |              |
|                                        |                 |                  |       | Nombre de dominio:                                                                                                    |             |              |
|                                        |                 |                  |       | ID de diente DHCP:                                                                                                    |             |              |
|                                        |                 |                  |       |                                                                                                    |             |              |
|                                        |                 |                  |       |                                                                                                    |             |              |
|                                        |                 |                  |       |                                                                                                    |             |              |
|                                        |                 |                  |       |                                                                                                    |             |              |
|                                        |                 |                  |       | Haga dic en Continuar para proseguir.                                                                                                    |             |              |
|                                        |                 |                  | (     | Más información                                                                                                    | Retrocede   | er Continuar |

• En la siguiente pantalla, se muestra el resumen de la configuración realizada, Dar clic en Actualizar.

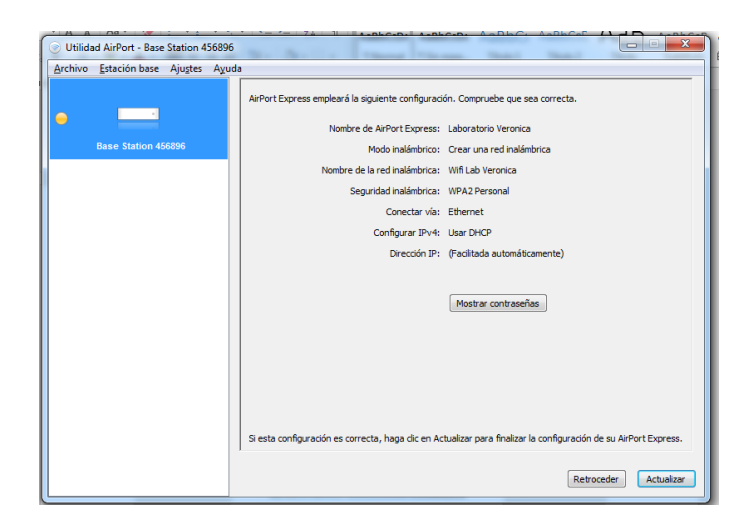

 Al terminar la configuración realizada el Airport se reiniciará, y la siguiente pantalla mostrarála posibilidad de configurar como modo Puente (Recomendado) o Router. Seleccionar la opción deseada y dar clic en Continuar:

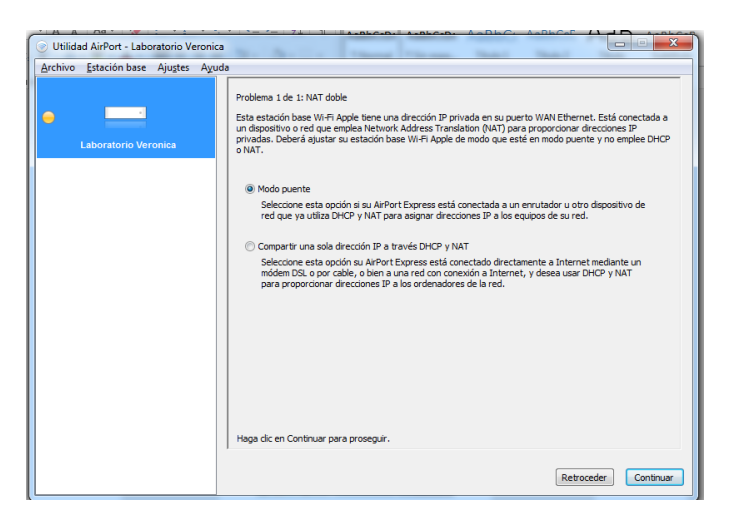

• La siguiente pantalla, muestra la confirmación de que se termino la configuración correctamente en el Airport. Dar clic en Salir.

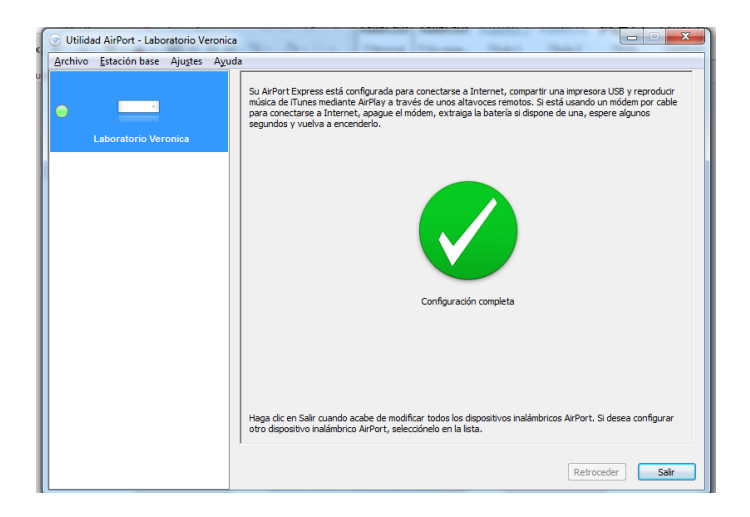